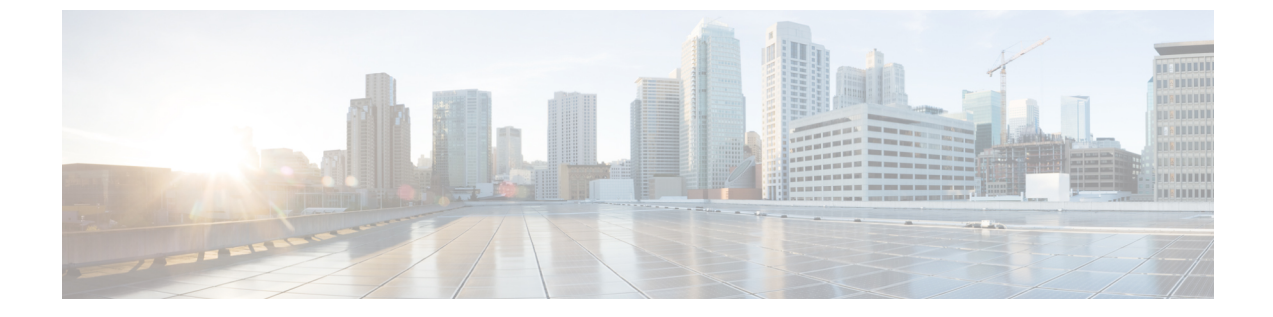

## 不正管理および aWIPS ワークフローの構 築と展開

- 不正管理と aWIPS ワークフローの概要 (1ページ)
- •不正管理と aWIPS ワークフローの設定 (1ページ)

## 不正管理と aWIPS ワークフローの概要

Cisco DNA Center 不正管理および aWIPS ワークフローを使用すると、許可リストに一括で移動 する不正アクセスポイントの MAC アドレスを確認してマークを付け、選択したアクセスポイ ントの MAC アドレスの一括許可リストを処理できます。

不正管理および aWIPS ワークフローは、Cisco AireOS コントローラおよび Cisco Catalyst 9800 シリーズワイヤレスコントローラに関連付けられている AP をサポートします。

このワークフローでは、次の不正 AP タイプを許可リストに移動できます。

- Rogue on Wire
- ハニーポット
- Interferer
- Neighbor

このワークフローでは、次の不正 AP タイプを許可リストに移動することはできません。

- AP Impersonation
- Friendly

## 不正管理と aWIPS ワークフローの設定

この手順では、不正 AP の MAC アドレスを許可リストに一括で移動する方法を示します。これらのアドレスは、Cisco DNA Center で高脅威として報告しないアドレスです。

## 始める前に

次のタスクを実行するには、SUPER-ADMIN-ROLEまたはNETWORK-ADMIN-ROLE権限が必要です。

- ステップ1 メニューアイコン ( $\equiv$ ) をクリックして、ワークフロー > 不正管理と aWIPS ワークフローの設定。 [Set up Rogue Management and aWIPS] ウィンドウが表示されます。
- ステップ2 [Let's Do it] をクリックします。
  今後この画面をスキップするには、[Don't show this to me again] チェックボックスをオンにします。
  [Bulk upload allowed access Points] ウィンドウが表示されます。
- ステップ3 [Search] フィールドでは、前のワークフローですでに追加されている MAC アドレスを検索できます。 [Export] をクリックし、許可リストをエクスポートします。
- ステップ4 サンプル CSV テンプレートファイルをダウンロードし、MAC アドレス、操作、およびカテゴリを手動 で追加して、一括許可リストテンプレートを作成できます。[Download the sample CSV template from here] リンクをクリックします。
   通知記号にカーソルを合わせると、許可されている MAC アドレス、操作、およびカテゴリの形式を表

通知記号にカークルを合わせると、計可されている MAC アトレス、操作、ねよびカデコリの形式を表示できます。

- ステップ5 CSV ファイルをボックス領域にドラッグアンドドロップするか、[Choose a file] をクリックしてシステム 上の CSV ファイルを参照します。CSV ファイルの最大サイズは 1.2 MB です。
  - (注) Cisco DNA Center で検証チェックが実行されます。アップロードされた CSV ファイルが次の 要件を満たしていない場合、エラーメッセージが表示されます。
    - •MACアドレスが有効な不正ポイントMACアドレスではありません。
    - すべての不正アクセスポイントのMACアドレスがシステムにすでに存在しているか、
      または削除操作の対象となる不正アクセスポイントのMACアドレスがありません。

緑色のチェックマークは、アップロードされた CSV ファイルの内容が有効であることを示します。

- **ステップ6** [Next] をクリックします。
- **ステップ7** [Summary] ウィンドウの [Uploaded bulk allowed list MAC addresses] テーブルに、許可された MAC アドレ スのリスト、およびそれぞれの動作とアクションが表示されます。
  - •[All]: すべての MAC アドレスのリスト、およびそれぞれの動作とアクションを一括して表示しま す。
  - •[Create]:作成された MAC アドレスのリスト、およびそれぞれの操作とアクションをまとめて表示 します。
  - [Delete]:削除された MAC アドレスのリスト、およびそれぞれの動作とアクションが一括して表示 されます。

• [No Action]: すでに削除されている MAC アドレスのリスト、およびそれぞれの操作とアクションが 表示されます。

- **ステップ8** [Continue to allowed list] をクリックし、後続の警告ポップアップウィンドウで [Yes] をクリックします。 タスク完了[Allowed List Updated] ウィンドウが表示されます。
- **ステップ9** [Go to Rogue and aWIPS Home Page] リンクをクリックします。

[Rogue and aWIPS] ダッシュボードが表示されます。

[Threat] テーブルで、Cisco DNA Center により指定した不正 AP MAC アドレスが [Type] 列の下の [Allowed List] に分類されます。

ステップ10 許可リストに不正 AP MA Cアドレスを個別に追加または削除するには、[Threat MAC address] 列の下にリ ストされている不正 MAC アドレスをクリックします。

[Threat 360] ウィンドウが表示されます。

**ステップ11** [Action] ドロップダウンリストをクリックし、[Add to Allowed list] を選択します。

許可リストから不正 APMAC アドレスを個別に削除するには、[Action] ドロップダウンリストで [Remove from Allowed] リストを選択します。

翻訳について

このドキュメントは、米国シスコ発行ドキュメントの参考和訳です。リンク情報につきましては 、日本語版掲載時点で、英語版にアップデートがあり、リンク先のページが移動/変更されている 場合がありますことをご了承ください。あくまでも参考和訳となりますので、正式な内容につい ては米国サイトのドキュメントを参照ください。